## Webexアプリケーション インストール方法

1. インストールの必要性

パフォーマンスの低下

アプリケーションをインストールしていないと、スライドショーおよび添付動画の解像度が低下する恐れがあります。

2. スムーズな発表を行うため, 講演者の方におかれましては, 原則, アカウントの作成およびアプリケーションのインストールをお願い致しま す.

#### 2. アカウントをお持ちの方

- 1. Cisco webex サイトにて、ダウンロードをお願い致します.
- 2. URLはこちらです. <u>https://www.webex.com/ja/downloads.html</u>
- 3. URLから、左側の「Webex meetings」を選択します.

#### ぜひ Webex をご利用ください。

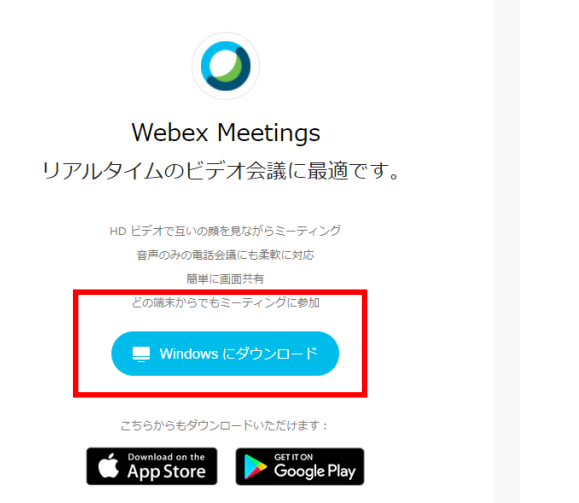

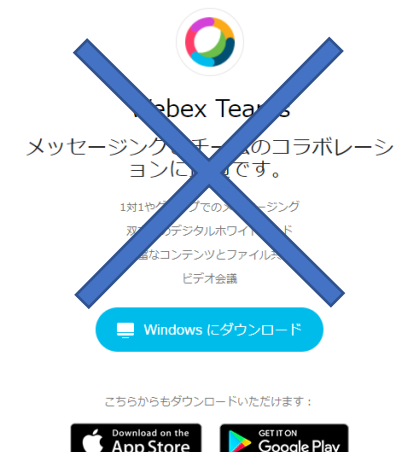

3. インストール

2

# ダウンロードが完了したのち、.exeファイルをクリックすると、このようなセットアップウィザードが現れます.以降、メッセージの指示に沿ってインストールを進めていきます.

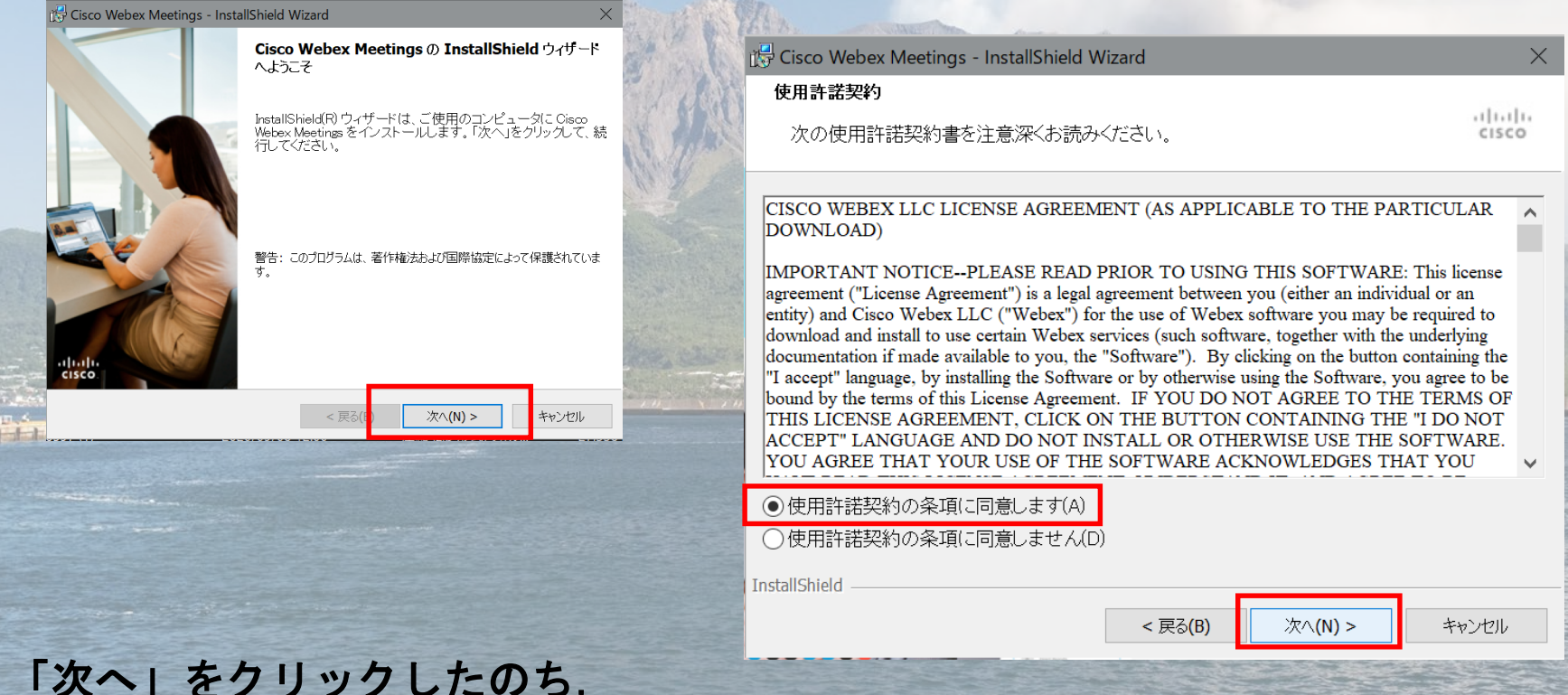

図のようにチェックを入れ、再び「次へ」をクリックします.

### 4. アプリログイン

- 「インストール」をクリックすることに より、自動的にインストールが始まりま す.
- インストールが完了すると、アカウント のメールアドレス⇒パスワードの順番で 入力します.
- 3. これで, アプリケーション利用のための 準備は完了です.

| 🚰 Cisco Webex Meetings - InstallShield Wizard                       | ×     |  |
|---------------------------------------------------------------------|-------|--|
| プログラムをインストールする準備ができました                                              | 12712 |  |
| ウィザードは、インストールを開始する準備ができました。                                         | cisco |  |
| 「インストール」をクリックして、インストールを開始してください。                                    |       |  |
| インストールの設定を参照したり変更する場合は、「戻る」をクリックしてください。「<br>ル」をクリックすると、ウィザードを終了します。 | キャンセ  |  |
|                                                                     |       |  |
| InstallShield                                                       |       |  |
| < 戻る(B) インストール(1)                                                   | キャンセル |  |
| CARLEN MARKEN CONTRACTOR                                            |       |  |
| Q Cisco Webex Meetings                                              | ⊕ − × |  |
|                                                                     |       |  |
| $\bigcirc$                                                          |       |  |

Webex Meetings にログイン

メールアドレス 次へ ゲストとして使用する

#### 5. アカウントをお持ちでない方

- 1. Cisco webex サイトに移動します.
- 2. URLはこちらです. https://www.webex.com/ja/video-conferencing.html
- 3. 画面中央より、アカウント作成のためのメールアドレスを入力し、「無料で試 す」をクリックします.

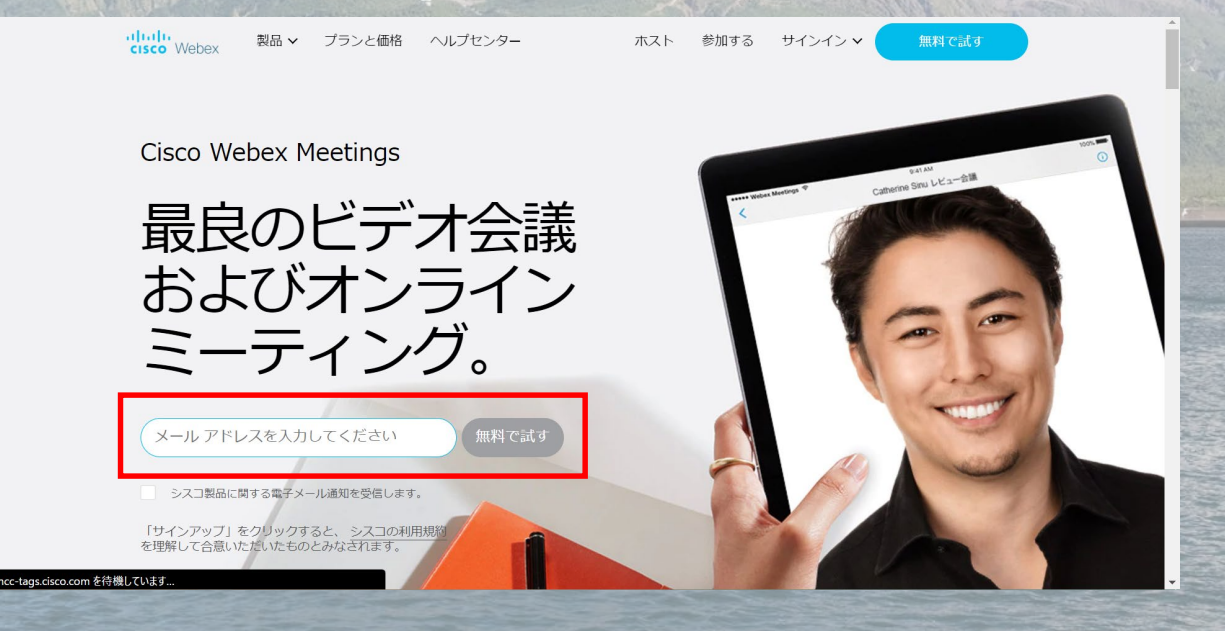

#### 6. アカウントの作成

1. メッセージどおり、アカウントの設定を行います.

2. 姓, 名を入力し「次へ」をクリックします.

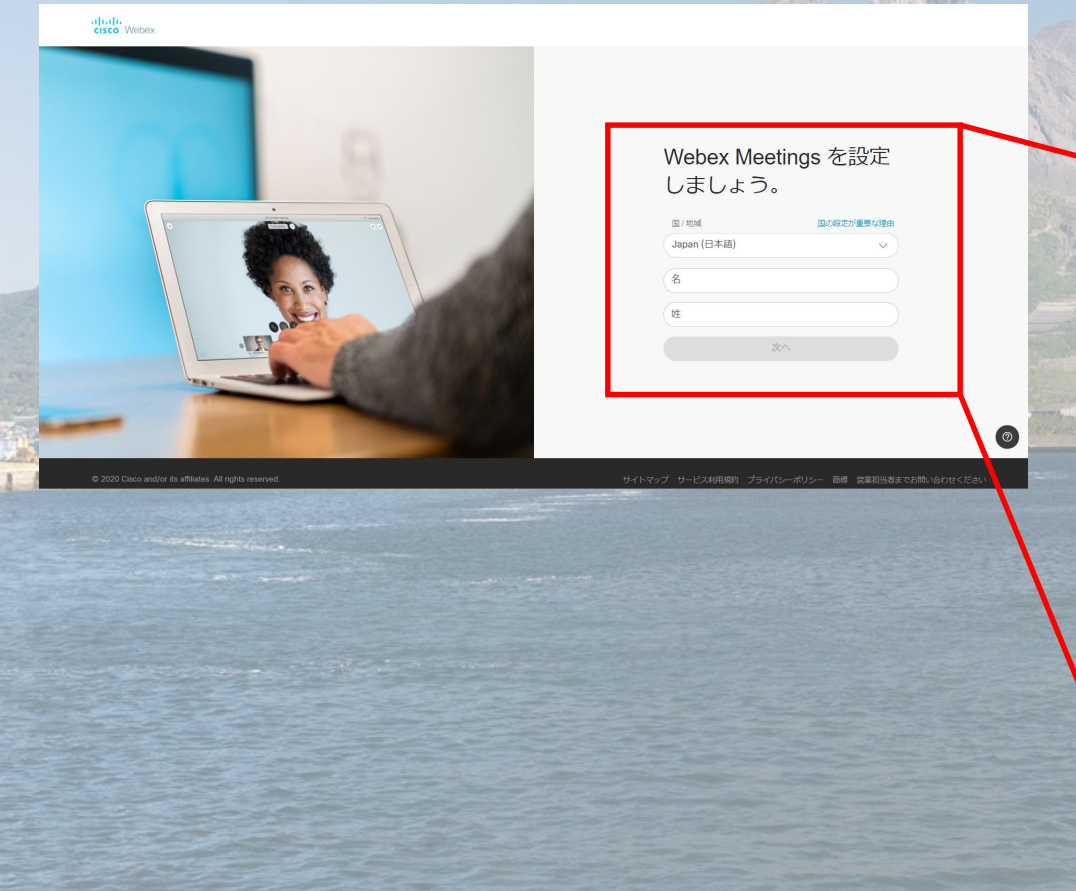

#### Webex Meetings を設定 しましょう。

| 国 / 地域      | 国の設定が重要な理由 |
|-------------|------------|
| Japan (日本語) | ~          |
| 九工大太郎       |            |
| 可視化大学       |            |
| ;           | 次へ         |
|             |            |

#### 7. アカウントの作成

3. 「次へ」を押すと、初めに入力したメールアドレス宛に、登録完了のメールが届きます.サイト上にはこのようなメッセージが現れます.メールを確認します.

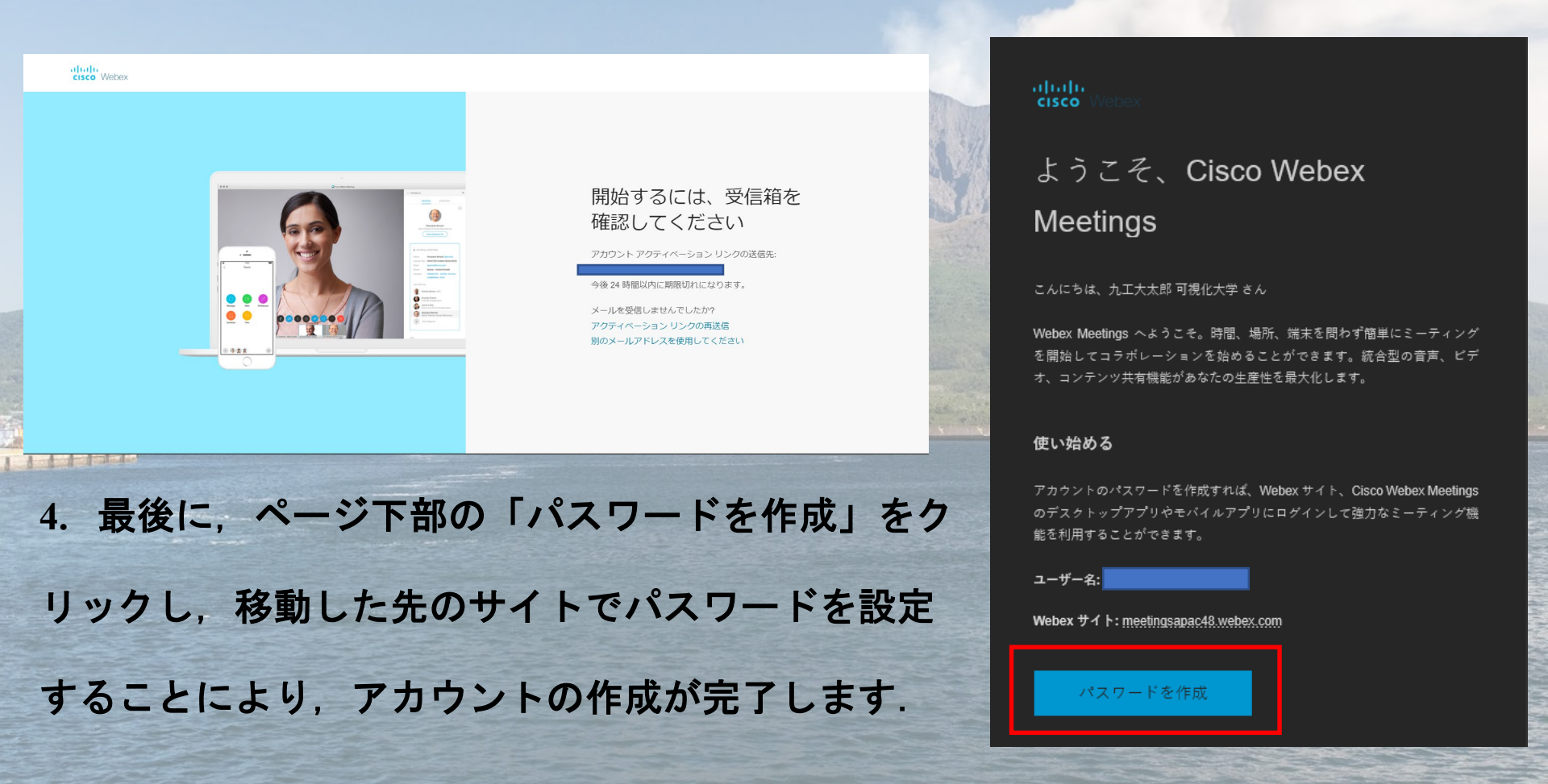

## 8. アプリケーションのダウンロード

5. アプリのダウンロードは,送られた メールのページ下部にて,行うことが 可能です.

 「デスクトップアプリのダウンロー ド」より、下の画面に遷移します. メッセージ通り、ダウンロードおよび インストールを行ってください.
(マニュアル3.4.を参照)

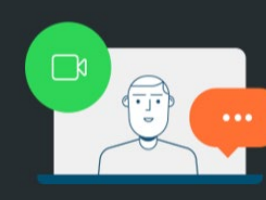

デスクトップからミーティングをスケジュール、 開始、または参加する

デスクトップからミーティングを開始または参加 したり、Microsoft Outlook から直接スケジューリ ングしましょう。

デスクトップアプリのダウンロード

#### Cisco Webex Meetings デスクトップア プリ

Webex Meetings デスクトップアプリを使えば、すばやく手軽にミーテング を開始したり参加するごとができます。デスクトップアプリからミーティン グを開始または参加することができます。また、ボタンをクリックしてカレ ンダーアプリケーションからミーティングをスケジューリングすることがで きます。

バージョン 39.10 以降、Webex Meetings デスクトップアプリには Microsoft Outlook、Microsoft Office、IBM Lotus Notes、その他のアプリと の連携が含まれません。Webex Meetings デスクトップアプリの最新バージ ョンをインストールする時、すべての前バージョンがアンインストールされ ます。これらの連携をインストールするには、Cisco Webex 生産性向上ツ したダロンロードレーズ ください。

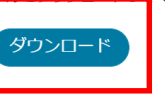